## ◆ MLA International Bibliography 学内 VPN 学認

1920年以降の文学、言語学、民俗学などの学術分野に関する文献を検索するデータベースです。 情報源は欧米、アジア、アフリカを含む世界各国の雑誌、図書、学位論文、研究報告書などで、6,000 誌以上の雑誌、約300万件の文献データを収録しています。

アクセス先:図書館HP<データベース検索> → 雑誌記事・論文(人文学・社会学関係)

| HIROSHIMA SHUDO UNIV                                                                                                    |                                                                                                    |         |
|----------------------------------------------------------------------------------------------------|----------------------------------------------------------------------------------------------------|---------|
| EBSCOhost                                                                                                    | 印度 書籍 定期刊行物をどた絵志できます                                                                                                    | MyEBSCO |
| マイダッシュボード ↓<br>□ プロジェクト<br>□ 保存済み<br>③ 最新のアクティビティ<br>④ アラート<br>調査ツール<br>HROSHIMA SHUDO UNIV<br>★EBSCOhost<br>マイダッシュボード ↓                                                                                                    | <ul> <li>記事、書籍、定期刊行物などを検索できます</li> <li>#本てのフィールド</li> <li>#へてのフィールド</li> <li>#へてのフィールド</li> <li>#へてのフィールド</li> <li>#へてのフィールド</li> <li>#へてのフィールド</li> <li>#へてのフィールド</li> <li>#へてのフィールド</li> <li>#へてのフィールド</li> <li>#へてのフィールド</li> <li>#へてのフィールド</li> <li>#へてのフィールド</li> <li>#へてのフィールド</li> <li>#へてのフィールド</li> <li>* 「すべてのフィルタ」から主題や期間などの発<br/>絞り込むことができます。</li> <li>* 「すべてのフィルタ」から主題や期間などの発<br/>絞り込むことができます。</li> <li>* 「全文へのリンク」をクリックすると、フルラ<br/>トの論文を検索できます。</li> <li>* 「学術誌(査読)」をクリックすると、査読詞<br/>絞り込むことができます。</li> <li>* 「学術誌(査読)」をクリックすると、査読詞</li> <li>※「査読」とは・・・</li> </ul> |         |
| <ul> <li>プロジェクト</li> <li>保行意み</li> <li>③ 最新のアクティビティ</li> <li>ユ アラート</li> <li>第週ツー・</li> <li>Q</li> <li>2. 検索結果</li> <li>論文をクリッ</li> <li>示されます。</li> </ul>                                                                                                    | 字術誌に没稿された字術論文を専門家が読み、そ<br>を査定することです。                                                                                                    | 00 内容   |
| 3. 論文の書誌情報と、抄録<br>を確認することができます。<br><sup>← 株果</sup><br><sup>HEMORE</sup><br>Pragmatic Motivation and Willingness to Communicate as Predictors of L2<br>Pragmatic Knowledge<br><sup>UK開録: TESOL Journal, 2024 Dec</sup><br>データベーズ: MLA International Bibliography<br>潜: Tajeddin, Zia; Malmir, All<br>アクセスオプション ✓ |                                                                                                    |         |
| 「アクセスオブ<br>フルテキスト論<br>検索できます。                                                                                                    | パション」をクリックすることで、<br>論文の閲覧、もしくは論文の所在を<br>And Willingness to Communicate as Predictors of L2 Pragmatic<br>Authors<br>Tajeddin, Zia (Tarbiat Modares University)<br>Market Al Grann Khomenii Journational University)                                                                                                    |         |

〈専門分野〉

応

用

編